# How To Create Scale Station Settings

- From the Ticket Management menu, click on Scale Station Settings.
   If this is the first record you are to create, it will open directly the Ticket Pool screen where you can add Scale Station Setting. Otherwise. it will open Scale Station Settings Search screen where existing Scale Station Setting records are displayed. Click the New toolbar button to open new Scale Station Setting screen.

| Scale Station Settings                                       |                           | ^ □ ×           |
|--------------------------------------------------------------|---------------------------|-----------------|
|                                                              |                           |                 |
| Scale Station Settings                                       |                           |                 |
| Open Selected 🕞 New 🕞 Export - 📰 Columns - 🔡 View -          |                           | 9 records       |
| Q         Scale Station         ✓         Contains         ✓ | Add Filter                | 🗙 Clear Filters |
| Scale Station                                                | Scale Station Description | Active          |
| Main                                                         | Main                      | <b>√</b>        |
| Птн                                                          | Thompsons                 | ×               |
| E FWA                                                        | Fort Wayne                | $\checkmark$    |
|                                                              | Indianapolis              | $\checkmark$    |
| □ 1                                                          | Scale in LBS              | $\checkmark$    |
| □ 2                                                          | Scale in KGs              | ~               |
| 4                                                            | Louisville                | ×               |
| R51                                                          | Remote Scale 1            | $\checkmark$    |
| R52                                                          | Remote Scale 2            | $\checkmark$    |
|                                                              |                           |                 |

### 3. Setup the Scale Station Setting.

| Station ID IL      |                 |             |       | Descripti | on Illinois | Warehouse |            |        |                      |           |  | Active | , |
|--------------------|-----------------|-------------|-------|-----------|-------------|-----------|------------|--------|----------------------|-----------|--|--------|---|
| General Hardware   | e Options       | Defaults    | Email | Printing  | Attachments | Audit Log | Activities |        |                      |           |  |        |   |
| Interface Type     | Standard        |             |       |           |             |           |            | $\sim$ | Setup                |           |  |        |   |
| Ticket Pool 🔸      | 02              |             |       |           |             |           |            | ~      | Allow Manual Tickets |           |  |        |   |
| Search Address     | Enter address   | s to search |       |           |             |           |            |        | Last Weigher         |           |  |        |   |
| Address            | Illinois 83     |             |       |           |             |           |            | 9      | Scale Processing     | Real Time |  |        | ~ |
|                    |                 |             |       |           |             |           |            |        |                      |           |  |        |   |
| City               | Crestwood       |             |       | State     | IL          |           |            |        |                      |           |  |        |   |
| Zip/Postal         |                 |             |       | Country   | United St   | ates      |            |        |                      |           |  |        |   |
| Phone              |                 |             |       |           |             |           |            |        |                      |           |  |        |   |
| Norking Location 🔸 | 0003 - Illinois |             |       |           |             |           |            | ~      |                      |           |  |        |   |
| Paths              |                 |             |       |           |             |           |            |        |                      |           |  |        |   |
| Local File         |                 |             |       |           |             |           |            |        |                      |           |  |        |   |
| Server File        |                 |             |       |           |             |           |            |        |                      |           |  |        |   |
|                    |                 |             |       |           |             |           |            |        |                      |           |  |        |   |

- a. Enter the Station ID. This is a unique and required field.
- b. Enter the **Description** of Scale Station Setting.
- c. Active by default, it is set to Active. Active means the Scale Station Setting can be used/ selected before creating new Scale Ticket.

I. Under General tab, setup general information of the Scale Station.

- a. Select the default Ticket Pool.
- b. Enter the Scale Station Address
- c. Select the default Working Location. This will be the default Location when this Scale Station is selected before creating Scale Ticket. This is a required field.
- d. Allow Manual Tickets. If this is unchecked, the Scale Ticket Number will be coming from the System Manager > Starting Numbers. If this is checked, the user is allowed to enter the Scale Ticket Number, else, the system automatically generated temporary Scale Ticket Number.
- e. Scale Processing this will be used in Scale Remote process.
  - i. Real Time automatically synchronize the data from one remote location/station to main server and vice versa.
  - ii. Remote the data will synchronize if the internet connection is ON.

II. Under Hardware tab, this is where you can setup the Physical Scale and Grading Equipment to be used in Scale Ticket. Scale Station Settings

| New Save Search Delet   | e Undo Close                                                    |                     |
|-------------------------|-----------------------------------------------------------------|---------------------|
| Station ID IL           | Description Illinois Warehouse                                  | Active 🗸            |
| General Hardware Op     | ztions Defaults Email Printing Attachments Audit Log Activities |                     |
| Scale ID 1              | Physical Scale 🗸                                                |                     |
| Disable Scale 1         |                                                                 |                     |
| Scale ID 2              | Scale 1 v                                                       |                     |
| Disable Scale 2         |                                                                 |                     |
| Scale UOM               | lb v                                                            |                     |
| Multiple Weights        |                                                                 |                     |
| Allow Zero Tare Weights |                                                                 |                     |
| Grader 1 ID             | Grader Equipment v                                              |                     |
| Grader 2 ID             | GAC 2100 at Creston v                                           |                     |
|                         |                                                                 |                     |
|                         |                                                                 |                     |
|                         |                                                                 |                     |
|                         |                                                                 |                     |
|                         |                                                                 |                     |
| ? 🔘 🖓 1.84s   Edite     | ed                                                              | I of 1 ► ► GRefresh |

- a. Select the Scale Id. This should be coming from the Physical Scale setup. This is a required field.
- b. Select UOM. This will be the default Scale UOM. This is a required field.
  c. Multiple Weights if this is checked, multiple Weight (Gross and Tare) fields are available in Scale Ticket screen
- d. Allow Zero Tare Weights if this is checked, the user is allowed to distribute Scale Ticket without entering Tare Weight. e. Select the Grade ID. This should be coming from the Grading Scale setup.
  III. Under Options tab, this is where you can setup the required fields needed in Scale Ticket screen.

| eneral Hardware Options                                                                                                    | Defaults Email                                                              | Printing                                                                   | Attachments A                                   | ludit Log                 | Activities                                                                                                  |                             |                              |                      |
|----------------------------------------------------------------------------------------------------|-----------------------------------------------------------------------------|----------------------------------------------------------------------------|-------------------------------------------------|---------------------------|----------------------------------------------------------------------------------------------------|-----------------------------|------------------------------|----------------------|
| ntract Allow Locations                                                                                                    | Any                                                                         |                                                                            |                                                 | ~                         | Ask for Customer before Truck and Driver                                                                    |                             |                              |                      |
| uler ID Required for Freight                                                                                                    | No                                                                          |                                                                            |                                                 | ~                         | Require Ticket Comment                                                                                      |                             |                              |                      |
| quire Storage Location                                                                                                    | No                                                                          |                                                                            |                                                 | ~                         | Allow use of Electronic Pricing for Spot Sales                                                              |                             |                              |                      |
| ack Number of Axles                                                                                                    | No                                                                          |                                                                            |                                                 | ~                         | Refresh Contract Information on Open                                                                        |                             |                              |                      |
| quire Driver ID                                                                                                    | No                                                                          |                                                                            |                                                 | ~                         | Refresh Load Information on Open                                                                            |                             |                              |                      |
| quire Truck ID                                                                                                    | No                                                                          |                                                                            |                                                 | ~                         | Track Variety                                                                                               |                             |                              |                      |
| quire Unit Price on Spot Sale                                                                                                    | No                                                                          |                                                                            |                                                 | ~                         | Track Manual Grade                                                                                          |                             |                              |                      |
|                                                                                                    |                                                                             |                                                                            |                                                 |                           | Lock Automated Readings                                                                                     |                             |                              |                      |
|                                                                                                    |                                                                             |                                                                            |                                                 |                           | Allow Manual Weight Entry                                                                                   | $\checkmark$                |                              |                      |
|                                                                                                    |                                                                             |                                                                            |                                                 |                           |                                                                                                    |                             |                              |                      |
|                                                                                                    |                                                                             |                                                                            |                                                 |                           | Kequire Reference Number                                                                                    |                             |                              |                      |
|                                                                                                    |                                                                             |                                                                            |                                                 |                           | Require Reference Number<br>Require Contract for In-Transit Ticket                                          |                             |                              |                      |
| Q 1.84s   Edited Under Defaults ta e Station Settings                                                                                                    | <b>ıb</b> , this is wł                                                      | nere you                                                                   | u can setu                                      | ıp th                     | Require Keterence Number<br>Require Contract for In-Transit Ticket<br>Store Pit Information                 | Yes<br>1 of<br>reight and f | Tee Item in<br>^ □           | efresh<br>Scale      |
| V 1.845 Edited     Under Defaults ta e Station Settings v Save Search Delete Un                                                                                                    | <b>1b</b> , this is wh                                                      | nere you                                                                   | u can setu                                      | ıp th                     | Require Keterence Number<br>Require Contract for In-Transit Ticket<br>Store Pit Information                 | Yes                         | Fee Item in                  | efresh<br>Scale      |
| V 1.84s Edited     Under Defaults ta estation Settings v Save Search Delete Un ration ID IL                                                                                                    | 1 <b>b</b> , this is wh                                                     | nere you                                                                   | u can setu                                      | ip the                    | Require Keterence Number<br>Require Contract for In-Transit Ticket<br>Store Pit Information                 | Yes                         | Tee Item in<br>^───<br>Activ | efresh<br>Scale<br>× |
| V 1.845 Edited     Under Defaults ta estation Settings      v Save Search Delete Un ration ID     IL eneral Hardware Options                                                                                                    | 1 <b>b</b> , this is wh<br>do Close<br>Defaults Email                       | Descripti                                                                  | In Can setu                                     | IP the                    | Require Keterence Number Require Contract for In-Transit Ticket Store Pit Information                       | Yes                         | Tee Item in<br>^ □<br>Activ  | efresh<br>Scale<br>× |
| V 1.845 Edited     Under Defaults ta estation Settings      v Save Search Delete Un ration ID IL eneral Hardware Options Default Driver as on                                                                                                    | 1b, this is wh<br>to Close<br>Defaults Email                                | Descripti                                                                  | In Can setu                                     | ip the<br>rehouse         | Require Keterence Number Require Contract for In-Transit Ticket Store Pit Information                       | Yes<br>Treight and F        | Tee Item in                  | efresh<br>Scale<br>× |
| V 1.845 Edited     Under Defaults ta estation Settings      v Save Search Delete Un astion ID IL eneral Hardware Options Default Driver as on Default Deduct Freight from th                                                                                                    | b, this is wh<br>o Close<br>Defaults Email                                  | Descripti                                                                  | I Can setu<br>ion Illinois War<br>Attachments A | <b>ip th</b> r<br>rehouse | Require Contract for In-Transit Ticket<br>Store Pit Information<br>e default Storage Types, F<br>Activities | Yes                         | Fee Item in                  | efresh<br>Scale<br>× |
| V 1.845 Edited     Under Defaults ta estation Settings      v Save Search Delete Un estion ID IL eneral Hardware Options Default Driver as on Default Deduct Freight from th Default Add Fees to Customer/                                                                        | b, this is wh<br>to Close                                                   | Descripti                                                                  | u Can setu<br>ion Illinois War<br>Attachments A | IP the                    | Require Contract for In-Transit Ticket<br>Store Pit Information<br>e default Storage Types, F<br>Activities | Yes                         | Tee Item in                  | efresh<br>Scale<br>× |
| O 1.845 Edited     Under Defaults ta e Station Settings      v Save Search Delete Un astion ID IL eneral Hardware Options Default Driver as on Default Driver as on Default Regist Freight from the Default Add Bees to Customer/ Scale Attendant Id                              | Ib, this is wh<br>do Close<br>Defaults Email<br>e Farmer<br>Vendor<br>Set a | Descripti<br>Printing                                                      | I Can setu<br>ion Illinois Wer<br>Attechments A | IP the                    | Require Contract for In-Transit Ticket:<br>Store Pit Information                                            | Yes                         | Fee Item in                  | efresh<br>Scale<br>× |
| O 1.845 Edited     Under Defaults ta e station Settings v Save Search Delete Un ation ID IL eneral Hardware Options Default Driver as on Default Add Fees to Customer/ Scale Attendant Id Select Default Storage Type                                                             | b, this is wh                                                               | Descripti<br>Printing<br>as User ID<br>n Storage                           | u can setu<br>ion Illinois War<br>Attachments A | <b>IP th</b> i            | Require Contract for In-Transit Ticket<br>Store Pit Information                                             | Yes                         | Fee Item in                  | efresh<br>Scale<br>× |
| 1.84s Edited     1.84s Edited     Under Defaults ta e Station Settings v Save Search Delete Un ation ID IL eneral Hardware Options Default Default Preight from th Default Add Fees to Customer/ Scale Attendant Id Select Default Storage Type Select Grain Bank Storage Type    | b, this is wh                                                               | Descripti<br>Printing<br>as User ID<br>n Storage<br>n Bank                 | u can setu                                      | ip the                    | Require Contract for In-Transit Ticket<br>Store Pit Information                                             | Yes                         | Fee Item in                  | efresh<br>Scale<br>× |
| 1.84s Edited     1.84s Edited     Under Defaults ta e Station Settings v Save Search Delete Un eation ID L eation ID L eation ID L eatin Add Fees to Customer/ Scale Attendant Id Select Default Storage Type Freight Item                                                        | b, this is wh                                                               | Descripti<br>Printing<br>as User ID<br>n Storage<br>n Bank                 | u can setu<br>ion Illinois War<br>Attachments A | ip the                    | Require Contract for In-Transit Ticket<br>Store Pit Information                                             | Yes                         | Fee Item in                  | efresh<br>Scale<br>× |
| 1.84s Edited     Under Defaults ta e Station Settings v Save Search Delete Un eation ID IL eneral Hardware Options Default Driver as on Default Deduct Freight from th Default Act Gees to Customer/ Scale Attendant Id Select Default Storage Type Freight Item Default Fee Item | ab, this is wh                                                              | Descripti<br>Printing<br>ss User ID<br>n Storage<br>n Bank<br>sht<br>ation | In Can setu                                     | ip the                    | Require Contract for In-Transit Ticket<br>Store Pit Information                                             | Yes                         | Fee Item in                  | efresh<br>Scale<br>× |

? 🔘 🖓 1.84s | Edited

- a. Select Default Storage Type this is the default Storage Type
- b. Select Grain Bank Default Storage Type this is the default Grain Bank Storage Type

1 of 1 → 🕅 🖯 Refresh

- c. Freight Item default Freight item apply in Scale Ticket for non-contract / non-load scale ticket
- d. Default Fee Item default Fee Item apply in Scale Ticket
- V. Under Email tab, this is where you can setup the auto-generated email to be sent to selected Vendor / Customer once the Scale Ticket is successfully distributed

| Scale Station Settings                  |                                                        | ^ □ X                        |
|-----------------------------------------|--------------------------------------------------------|------------------------------|
| New Save Search Delete Undo Close       |                                                        |                              |
| Station ID IL                           | Description Illinois Warehouse                         | Active 🗸                     |
| General Hardware Options Defaults Email | Printing Attachments Audit Log Activities              |                              |
| 🗙 Remove Export 🕶 🔠 View 🗸 Filter (F3)  |                                                        | K N<br>K N                   |
| Enabled Email Subject                   | Email Body                                             | Email each customer in split |
| Scale Ticket                            | Greetings! Thank you for working with us!. iRely Team. |                              |
|                                         |                                                        |                              |
|                                         |                                                        |                              |

- a. Mark check the **Enabled** checkbox. When this is checked, this email content will be sent to selected Vendor/Customer after successful ticket distribution.
- b. Enter the Email Subject. This will be the email header.
- c. Enter the  $\ensuremath{\text{Email Body}}$  . This will be the contents of the email.
- d. Enabling the Email each customer split checkbox will be applied to the split distribution.

VI. Under Printing tab, this is where you can setup when printing Scale Ticket

| 1 | Scale Station Settings   |                 |                               |                     |                |                          |             |        |                |        | ×  |
|---|--------------------------|-----------------|-------------------------------|---------------------|----------------|--------------------------|-------------|--------|----------------|--------|----|
|   | New Save Search Delete U | Jndo Close      |                               |                     |                |                          |             |        |                |        |    |
|   | Station ID IL            |                 | Descripti                     | on Illinois         | Warehouse      |                          |             |        |                | Active | •  |
| l | General Hardware Options | s Defaults Em   | ail Printing                  | Attachments         | Audit Log      | Activities               |             |        |                |        |    |
| L | × Remove Export - ⊞ Vie  | w • Filter (F3) |                               |                     |                |                          |             |        |                |        | 57 |
| l | Ticket Format            | Default Format  | Print for each split customer | Number<br>of Copies | Issue Cut Code | Ticket Printer Selection | Ticket Type | In Out | Printing Optic | n      |    |
| L | Main                     | $\checkmark$    |                               | 1                   | Never          |                          | All         | All    | Before Distrib | oution |    |
|   |                          |                 |                               | 0                   |                |                          |             |        |                |        |    |

- a. Select the Ticket Format from the lists.
- b. Check the Default Format checkbox. If checked, this Ticket Format will be used when printing Scale Ticket.
- c. Select **Ticket Type** from the lists where this Ticket format will be applied.
- d. Select the Printing Option from the lists when the Scale Ticket should be printed.
- 4. Click on Save.
- 1. From the Ticket Management menu, click on Scale Station Settings.
- If this is the first record you are to create, it will open directly the Ticket Pool screen where you can add Scale Station Setting. Otherwise. it will
  open Scale Station Settings Search screen where existing Scale Station Setting records are displayed. Click the New toolbar button to open new
  Scale Station Setting screen.

| Scale Station Settings                |                           |
|---------------------------------------|---------------------------|
| New Open Refresh Report -             |                           |
| Scale Station Settings                |                           |
| 器 View   Q  Filter (F3)   7 record(s) |                           |
| Scale Station                         | Scale Station Description |
| Main                                  | Main                      |
| П тн                                  | Thompsons                 |
| E FWA                                 | Fort Wayne                |
| IND IND                               | Indianapolis              |
| □ 1                                   | Scale in LBS              |
| 2                                     | Scale in KGs              |
| 4                                     | South Bend                |

### 3. Setup the Scale Station Setting

| Scale Station Settin | gs                      |                 |                |           |               |        |                      |           |      | ^ 🗆    | × |
|----------------------|-------------------------|-----------------|----------------|-----------|---------------|--------|----------------------|-----------|------|--------|---|
| New Save Search      | Delete Undo Close       |                 |                |           |               |        |                      |           |      |        |   |
| Station ID FWA       | 1                       | Descriptio      | n Fort Wayne   | 2         |               |        |                      |           |      | Active | ~ |
| General Hardwar      | re Options Defaults Er  | mail Printing A | ttachments (0) | Audit Log | Activities (0 | )      |                      |           |      |        |   |
| Interface Type       | Standard                |                 |                |           |               | $\sim$ | Setup                |           |      |        |   |
| Ticket Pool 🔺        | 01                      |                 |                |           |               | $\sim$ | Allow Manual Tickets |           |      |        |   |
| Search Address       | Enter address to search |                 |                |           |               |        | Last Weigher         | Matt      |      |        |   |
| Address              | Indiana 1               |                 |                |           |               | 0      | Scale Processing     | Real Time |      | ~      | ~ |
|                      |                         |                 |                |           |               |        | Transfer Delay Time  | No Delay  |      | ~      |   |
| City                 | Fort Wayne              | State           | IN             |           |               |        | Batch Interval Runs  | Real Time |      | ~      | - |
| Zip/Postal           | 78148                   | Country         | United States  |           |               |        | Minimum Purge Days   |           |      | (      | D |
| Phone                |                         |                 |                |           |               |        | Last Purge Date      |           |      |        |   |
| Working Location 🔺   | 0001 - Fort Wayne       |                 |                |           |               | ~      | Last Purge User ID   | Matt      |      |        |   |
| Paths                |                         |                 |                |           |               |        |                      |           |      |        |   |
| Local File           |                         |                 |                |           |               |        |                      |           |      |        |   |
| Server File          |                         |                 |                |           |               |        |                      |           |      |        |   |
| Remote Web Servi     | ice                     |                 |                |           |               |        |                      |           |      |        |   |
|                      |                         |                 |                |           |               |        |                      |           |      |        |   |
| ? 🗘 🖓 🖂              | Edited                  |                 |                |           |               |        |                      | N Page    | 1 of | 1      |   |

- a. Enter the Station ID. This is a unique and required field.
- b. Enter the **Description** of Scale Station Setting.
- c. Set the Scale Station Settings to 'Active' so that it can be selected in the Station Selection screen upon creating Scale Ticket.
- d. Under General tab, setup general information of the Scale Station.
- e. Select the default Ticket Pool.
- f. Enter the Scale Station Address
- g. Select the default Working Location. This will be the default Location when this Scale Station is selected before creating Scale Ticket. This is a required field.
- h. Allow Manual Tickets. If this is unchecked, the Scale Ticket Number will be coming from the Sytem Manager > Starting Numbers. If this is checked, the user is allowed to enter the Scale Ticket Number.
- 4. Under Hardware tab, this is where you can setup the Physical Scale and Grading Equipment to be used in Scale Ticket.

| Scale Station Settings  |                                                                              | ^ L <b>^</b>        |
|-------------------------|------------------------------------------------------------------------------|---------------------|
| New Save Search Dele    | e Undo Close                                                                 |                     |
| Station ID FWA          | Description Fort Wayne                                                       | Active 🗸            |
| General Hardware O      | otions Defaults Email Printing Attachments (0) Audit Log (10) Activities (0) |                     |
| Scale ID 1              | Scale 1 v                                                                    |                     |
| Disable Scale 1         |                                                                              |                     |
| Scale ID 2              | Scale 2 🗸                                                                    |                     |
| Disable Scale 2         |                                                                              |                     |
| Allow Split Weights     |                                                                              |                     |
| Allow Zero Tare Weights |                                                                              |                     |
| Scale UOM               | lb ~                                                                         |                     |
| Grader 1 ID             | ×                                                                            |                     |
| Grader 2 ID             | ✓                                                                            |                     |
|                         |                                                                              |                     |
|                         |                                                                              |                     |
|                         |                                                                              |                     |
|                         |                                                                              |                     |
|                         |                                                                              |                     |
| ? 🗘 🖓 🖂 Ready           |                                                                              | I d Page 1 of 1 ▷ ▷ |
| 6                       |                                                                              |                     |

- a. Select the Scale Id. This should be coming from the Physical Scale setup. This is a required field.
- b. Select UOM. This will be the default Scale UOM. This is a required field.
- c. Select the Grade ID. This should be coming from the Grading Scale setup.

5. Under Options tab, this is where you can setup the required fields needed in Scale Ticket screen.

| Station ID FWA                  |                  | Description  | Fort Wayn   | e     |                                               |     | Active |
|---------------------------------|------------------|--------------|-------------|-------|-----------------------------------------------|-----|--------|
| General Hardware Options        | Defaults Email F | rinting Atta | chments (0) | Audit | t Log (10) Activities (0)                     |     |        |
| Contract Allow Locations        | Any              |              |             | ~     | Ask for Customer before Truck and Driver      |     |        |
| Hauler ID Required for Freight  | No               |              |             | ~     | Require Ticket Comment                        |     |        |
| Require Storage Location        | No               |              |             | ~     | Allow use of Electronic Pricing for Spot Sale | s   |        |
| Frack Number of Axels           | No               |              |             | ~     | Refresh Contract Information on Open          |     |        |
| Require Driver ID               | No               |              |             | ~     | Refresh Load Information on Open              |     |        |
| Require Truck ID                | No               |              |             | ~     | Track Variety                                 |     |        |
| Require Unit Price on Spot Sale | No               |              |             | ~     | Track Manual Grade                            |     |        |
|                                 |                  |              |             |       | Lock Automated Readings                       |     |        |
|                                 |                  |              |             |       | Allow Manual Weight Entry                     | ×   |        |
|                                 |                  |              |             |       | Require Reference Number                      |     |        |
|                                 |                  |              |             |       | Require Contract for In-Transit Ticket        |     |        |
|                                 |                  |              |             |       | Store Pit Information                         | Yes | ~      |

6. Under Defaults tab, this is where you can setup the default Storage Types, Freight and Fee Item in Scale Ticket.

| Scale Station Settings                 |                                               | 0 11           | Ŭ        | ^ 🗆    | ×  |
|----------------------------------------|-----------------------------------------------|----------------|----------|--------|----|
| New Save Search Delete Undo Close      |                                               |                |          |        |    |
| Station ID FWA                         | Description Fort Wayne                        |                |          | Active | ~  |
| General Hardware Options Defaults      | Email Printing Attachments (0) Audit Log (10) | Activities (0) |          |        |    |
| Default Driver as on                   | $\checkmark$                                  |                |          |        |    |
| Default Deduct Freight from the Farmer |                                               |                |          |        |    |
| Default add fees to Customer/Vendor    |                                               |                |          |        |    |
| Scale Attendant ID                     | Set as User ID                                | ~              |          |        |    |
| Select Default Storage Type            | Open Storage                                  | ~              |          |        |    |
| Select Grain Bank Storage Type         | Grain Bank                                    | ~              |          |        |    |
| Freight Item                           | Freight                                       | ~              |          |        |    |
| Default Fee Item                       | Fuel Expense                                  | $\sim$         |          |        |    |
|                                        |                                               |                |          |        |    |
|                                        |                                               |                |          |        |    |
|                                        |                                               |                |          |        |    |
|                                        |                                               |                |          |        |    |
|                                        |                                               |                |          |        |    |
|                                        |                                               |                |          |        |    |
| ? 🔘 🖓 🖂 Ready                          |                                               |                | Page 1 o | f1 🕨   | ÞI |

- a. Select Default Storage Type. This will be used when distributing non-Contract / non-Load Scale Ticket. The Distributed qty will be stored in the selected Default Storage Type.
  b. Select Grain Bank Default Storage Type

- c. Select Freight Item.
  d. Select Default Fee Item

7. Under Email tab, this is where you can setup the auto-generated email to be sent to selected Vendor / Customer once the Scale Ticket is successfully distributed

| Scale Station Settings                                                                                                    |                                                                                                    |                      | ^ □ X                        |
|----------------------------------------------------------------------------------------------------|----------------------------------------------------------------------------------------------------|----------------------|------------------------------|
| New Save Search Delete Undo Close                                                                                                    |                                                                                                    |                      |                              |
| Station ID: Main Description:                                                                                                    | Main                                                                                                    |                      | Active:                      |
| General Hardware Options Defaults Email                                                                                                    | Printing Attachments (0) Audit Log (8) Ac                                                                                                    | tivities (0)         |                              |
| × Remove ⊞ View Q Filter Records (F3)                                                                                                    |                                                                                                    |                      | кл<br>И У                    |
| Enabled Email Subject                                                                                                    | Email Body                                                                                                    | Email each custome   | er in split                  |
| Scale Ticket                                                                                                    | Good Day! This is the auto-generated email                                                                                                    |                      |                              |
|                                                                                                    |                                                                                                    |                      |                              |
|                                                                                                    |                                                                                                    |                      |                              |
|                                                                                                    |                                                                                                    |                      |                              |
|                                                                                                    |                                                                                                    |                      |                              |
| ? 🛱 🖓 🖂 Ready                                                                                                    |                                                                                                    | Page 1 of            | 1                            |
| <ul> <li>a. Mark check the Enabled checkbox.<br/>ticket distribution.</li> <li>b. Enter the Email Subject. This will be</li> <li>c. Enter the Email Body. This will be</li> <li>d. Enabling the Email each customer</li> <li>Inder Printing tab, this is where you can see</li> <li>Scale Station Settings</li> </ul> | When this is checked, this email co<br>be the email header.<br>the contents of the email.<br><b>r split</b> checkbox will be applied to the<br>etup when printing Scale Ticket | ontent will be sen   | t to selected<br>n.<br>∧ □ × |
| New Save Search Delete Undo Close                                                                                                    |                                                                                                    |                      |                              |
| Station ID: Main Description:                                                                                                    | Main                                                                                                    |                      | Active:                      |
| General Hardware Options Defaults Email                                                                                                    | Printing Attachments (0) Audit Log (8) Ad                                                                                                    | tivities (0)         |                              |
| × Remove 🔠 View 🔍 Filter Records (F3)                                                                                                    |                                                                                                    |                      | кл<br>23                     |
| Ticket Form Default Format Print for each N<br>split customer o                                                                                                    | Number<br>of Copies Issue Cut Code Ticket Printer Selection                                                                                                    | n Ticket Type In Out | Printing Opt                 |
| Main 2 1                                                                                                    | Never                                                                                                    | Ali Ali              | Before D                     |

- 🗊 💡 🖂 Ready
- a. Select the Ticket Format from the lists.
- b. Check the Default Format checkbox. If checked, this Ticket Format will be used when printing Scale Ticket.
  c. Select Ticket Type from the lists where this Ticket format will be applied.

📧 🔹 Page

1 of 1 ▶ ▶

0

- d. Select the Printing Option from the lists where the Scale Ticket will be printed.
- 9. Click on Save.

?

8.

1. From the Ticket Management menu, click on Scale Station Settings.

2. If this is the first record you are to create, it will open directly the Ticket Pool screen where you can add Scale Station Setting. Otherwise. it will open Scale Station Settings Search screen where existing Scale Station Setting records are displayed. Click the **New** toolbar button to open new Scale Station Setting screen.

| Scale Station Settings                   |                           |
|------------------------------------------|---------------------------|
| New Open Refresh Export -                |                           |
| Scale Station Settings                   |                           |
| 出 View Q Filter Records (F3) 7 record(s) |                           |
| Scale Station                            | Scale Station Description |
| Main                                     | Main                      |
| ТН                                       | Thompsons                 |
| FWA                                      | Fort Wayne                |
| IND IND                                  | Indianapolis              |
| 1                                        | Scale in LBS              |
| 2                                        | Scale in KGs              |
| 4                                        | South Bend                |
|                                          |                           |

### 3. Setup the Scale Station Setting.

| New Save Search t   | Jelete Olido Clos |                  |                    |                          |              |
|---------------------|-------------------|------------------|--------------------|--------------------------|--------------|
| Station ID: Main    | L                 | escription: Main |                    |                          | Active:      |
| General Hardware    | Options Defaults  | Email Printin    | ng Attachments (0) | Audit Log (7) Activities | (0)          |
| Interface Type:     | Standard          |                  | ~                  | Setup                    |              |
| Ticket Pool:        | 01                |                  | ~                  | Allow Manual Tickets:    | $\checkmark$ |
| Address: 📎          |                   |                  |                    | Last Weigher:            |              |
|                     |                   |                  |                    | Scale Processing:        | Real Time 🗸  |
|                     |                   |                  |                    | Transfer Delay Time:     | No Delay 🗸 🗸 |
| Zip/Postal Code:    | 46819             | V City: Fort     | Wayne              | Batch Interval Runs:     | Real Time 🗸  |
| State/Province:     | IN                | Country: Unite   | ed States 🗸 🗸      | Minimum Purge Days       | 0            |
| Phone:              |                   |                  |                    | Last Purge Date:         |              |
| Working Location:   | 0001 - Fort Wayne |                  | ~                  | Last Purge User ID:      | Mike         |
| Paths               |                   |                  |                    |                          |              |
| Local File:         |                   |                  |                    |                          |              |
| Server File:        |                   |                  |                    |                          |              |
| Remote Web Service  |                   |                  |                    |                          |              |
| nemote web service. |                   |                  |                    |                          |              |

- **a.** Enter the **Station ID**. This is a unique and required field.
- b. Enter the Description of Scale Station Setting.
- c. Under General tab, setup general information of the Scale Station.
  - i. Select the default Ticket Pool.
  - ii. Enter the Scale Station Address
  - iii. Select the default Working Location. This will be the default Location when this Scale Station is selected before creating Scale Ticket. This is a required field.
  - iv. Allow Manual Tickets. If this is unchecked, the Scale Ticket Number will be coming from the Sytem Manager > Starting Numbers. If this is checked, the user is allowed to enter the Scale Ticket Number.

4. Under Hardware tab, this is where you can setup the Physical Scale and Grading Equipment to be used in Scale Ticket. Scale Station Setti

| New Save Search Delete Undo Close                                                             |        |
|-----------------------------------------------------------------------------------------------|--------|
| Station ID: Main Description: Main A                                                          | ctive: |
| General Hardware Options Defaults Email Printing Attachments (0) Audit Log (7) Activities (0) |        |
| In Scale ID: 1                                                                                |        |
| Disable In Scale:                                                                             |        |
| Out Scale ID:                                                                                 |        |
| Disable Out Scale: 🗸                                                                          |        |
| Allow Split Weights:                                                                          |        |
| Allow Zero Weights: 🗸                                                                         |        |
| Scale UOM: Ib v                                                                               |        |
| Grader 1 ID:                                                                                  |        |
| Grader 2 ID:                                                                                  |        |
|                                                                                               |        |
|                                                                                               |        |
|                                                                                               |        |
|                                                                                               |        |
|                                                                                               |        |
| ? <sup>©</sup> <sup>©</sup> ⊠ Ready <sup>II</sup> <sup>II</sup> <sup>II</sup> Page 1 of 1     |        |

- a. Select the Scale Id. This should be coming from the Physical Scale setup. This is a required field.
  b. Select UOM. This will be the default Scale UOM. This is a required field.
  c. Select the Grade ID. This should be coming from the Grading Scale setup.
  5. Under Options tab, this is where you can setup where the fields from Scale Ticket are required or not.

| ation ID: Main                  | Descriptio     | n: Main  |        |                 |                  |                   |              | Active: |
|---------------------------------|----------------|----------|--------|-----------------|------------------|-------------------|--------------|---------|
| Seneral Hardware Options        | Defaults Email | Printing | A      | ttachments (0)  | Audit Log (7)    | Activities (0)    |              |         |
| ontract Allow Locations:        | Any            |          | $\sim$ | Ask for Custo   | mer before Tru   | ick and Driver:   |              |         |
| auler ID Required for Freight:  | No             |          | $\sim$ | Require Ticke   | t Comment:       |                   |              |         |
| equire Storage Location:        | No             |          | $\sim$ | Allow use of E  | lectronic Pricir | ng for Spot Sales | :            |         |
| rack Number of Axels:           | No             |          | ~      | Refresh Contr   | ract Informatio  | n on Open:        |              |         |
| equire Driver ID:               | No             |          | ~      | Refresh Load    | Information or   | n Open:           |              |         |
| equire Truck ID:                | No             |          | ~      | Track Variety:  |                  |                   |              |         |
| equire Unit Price on Spot Sale: | No             |          | ~      | Track Manual    | Grade:           |                   |              |         |
|                                 |                |          |        | Lock Automat    | ed Readings:     |                   |              |         |
|                                 |                |          |        | Allow Manual    | Weight Entry:    |                   | $\checkmark$ |         |
|                                 |                |          |        | Require Refer   | ence Number:     |                   |              |         |
|                                 |                |          |        | Require Contr   | ract for In-Tran | sit Ticket:       |              |         |
|                                 |                |          |        | Store Pit Infor | mation:          |                   | Hide         |         |
|                                 |                |          |        |                 |                  |                   |              |         |

6. Under Defaults tab, this is where you can setup the default Storage Types, Freight and Fee Item in Scale Ticket.

| ation ID: Main D                           | escription: Main    |             |               |                | Active: |
|--------------------------------------------|---------------------|-------------|---------------|----------------|---------|
| General Hardware Options Defaults          | Email Printing Atta | chments (0) | Audit Log (7) | Activities (0) |         |
| Default Driver as on:                      |                     |             |               |                |         |
| Default Deduct Freight from the Farmer:    |                     |             |               |                |         |
| Scale Attendant ID:                        | Set as User ID      | ~           |               |                |         |
| Select Default Storage Type:               | Open Storage        | ~           |               |                |         |
| Select Grain Bank Storage Type: Grain Bank |                     |             |               |                |         |
| Freight Item:                              | FRT                 | ~           |               |                |         |
| Default Fee Item:                          | Fuel Expense        | ~           |               |                |         |
|                                            |                     |             |               |                |         |
|                                            |                     |             |               |                |         |
|                                            |                     |             |               |                |         |
|                                            |                     |             |               |                |         |
|                                            |                     |             |               |                |         |
|                                            |                     |             |               |                |         |

- a. Select Default Storage Type. This will be used when distributing non-Contract / non-Load Scale Ticket. The Distributed qty will be stored in the selected Default Storage Type.
- b. Select Grain Bank Default Storage Type
- c. Select Freight Item.
- d. Select Default Fee Item
- 7. Under Email tab, this is where you can setup the auto-generated email to be sent to selected Vendor / Customer once the Scale Ticket is successfully distributed

| Scale Station Settings                  |                                            | ^                                   |
|-----------------------------------------|--------------------------------------------|-------------------------------------|
| New Save Search Delete Undo Close       |                                            |                                     |
| Station ID: Main Description:           | Main                                       | Active:                             |
| General Hardware Options Defaults Email | Printing Attachments (0) Audit Log (8) A   | ctivities (0)                       |
| X Remove III View Q Filter Records (F3) |                                            | К Л<br>И У                          |
| Enabled Email Subject                   | Email Body                                 | Email each <b>customer</b> in split |
| Scale Ticket                            | Good Day! This is the auto-generated email |                                     |
|                                         |                                            |                                     |
|                                         |                                            |                                     |
|                                         |                                            |                                     |
|                                         |                                            |                                     |
|                                         |                                            |                                     |
|                                         |                                            |                                     |
|                                         |                                            |                                     |
|                                         |                                            |                                     |
|                                         |                                            |                                     |
|                                         |                                            |                                     |
| ? 🔘 🖓 🖂 Ready                           |                                            | Page 1 of 1 🕨 🕅                     |

- a. Mark check the Enabled checkbox. When this is checked, this email content will be sent to selected Vendor/Customer after succesfull ticket distribution.
- b. Enter the Email Subject. This will be the email header.
- c. Enter the Email Body. This will be the contents of the email.
- d. Enabling the Email each customer split checkbox will be applied to the split distribution.

## 8. Under Printing tab, this is where you can setup when printing Scale Ticket

| Scale Station Settings     |                               |                     |                 |                          |             |        | ^ □ ×        |
|----------------------------|-------------------------------|---------------------|-----------------|--------------------------|-------------|--------|--------------|
| New Save Search Delete Und | o Close                       |                     |                 |                          |             |        |              |
| Station ID: Main           | Description                   | : Main              |                 |                          |             |        | Active:      |
| General Hardware Options   | Defaults Email                | Printing            | Attachments (0) | Audit Log (8) Acti       | vities (0)  |        |              |
| X Remove 🗄 View 🔍 Filt     | ter Records (F3)              |                     |                 |                          |             |        | К Л<br>2 У   |
| Ticket Form Default Format | Print for each split customer | Number<br>of Copies | Issue Cut Code  | licket Printer Selection | Ticket Type | In Out | Printing Opt |
| Main 🗸                     |                               | 1                   | Never           |                          | All         | All    | Before D     |
|                            |                               | 0                   |                 |                          |             |        |              |
|                            |                               |                     |                 |                          |             |        |              |
|                            |                               |                     |                 |                          |             |        |              |
|                            |                               |                     |                 |                          |             |        |              |
|                            |                               |                     |                 |                          |             |        |              |
|                            |                               |                     |                 |                          |             |        |              |
|                            |                               |                     |                 |                          |             |        |              |
|                            |                               |                     |                 |                          |             |        |              |
|                            |                               |                     |                 |                          |             |        |              |
| ? 🗊 🏻 🖂 Ready              |                               |                     |                 |                          | Page        | 1 of   | 1 🕨 🕅        |

a. Select the Ticket Format from the lists.
b. Check the Default Format checkbox. If checked, this Ticket Format will be used when printing Scale Ticket.
c. Select Ticket Type from the lists where this Ticket format will be applied.
d. Select the Printing Option from the lists where the Scale Ticket will be printed.

9. Click on Save.